## Adding an entry to the Moodle Glossary

- 1. Using Twitter, find a web link to a PLN article or another helpful site
- 2. Copy the URL (web address)
- 3. Click Add New Entry
- 4. Concept = title
- 5. Paste the URL into the Definition block
- 6. Type a summary/explanation
- 7. Select a category
- 8. Click Save changes

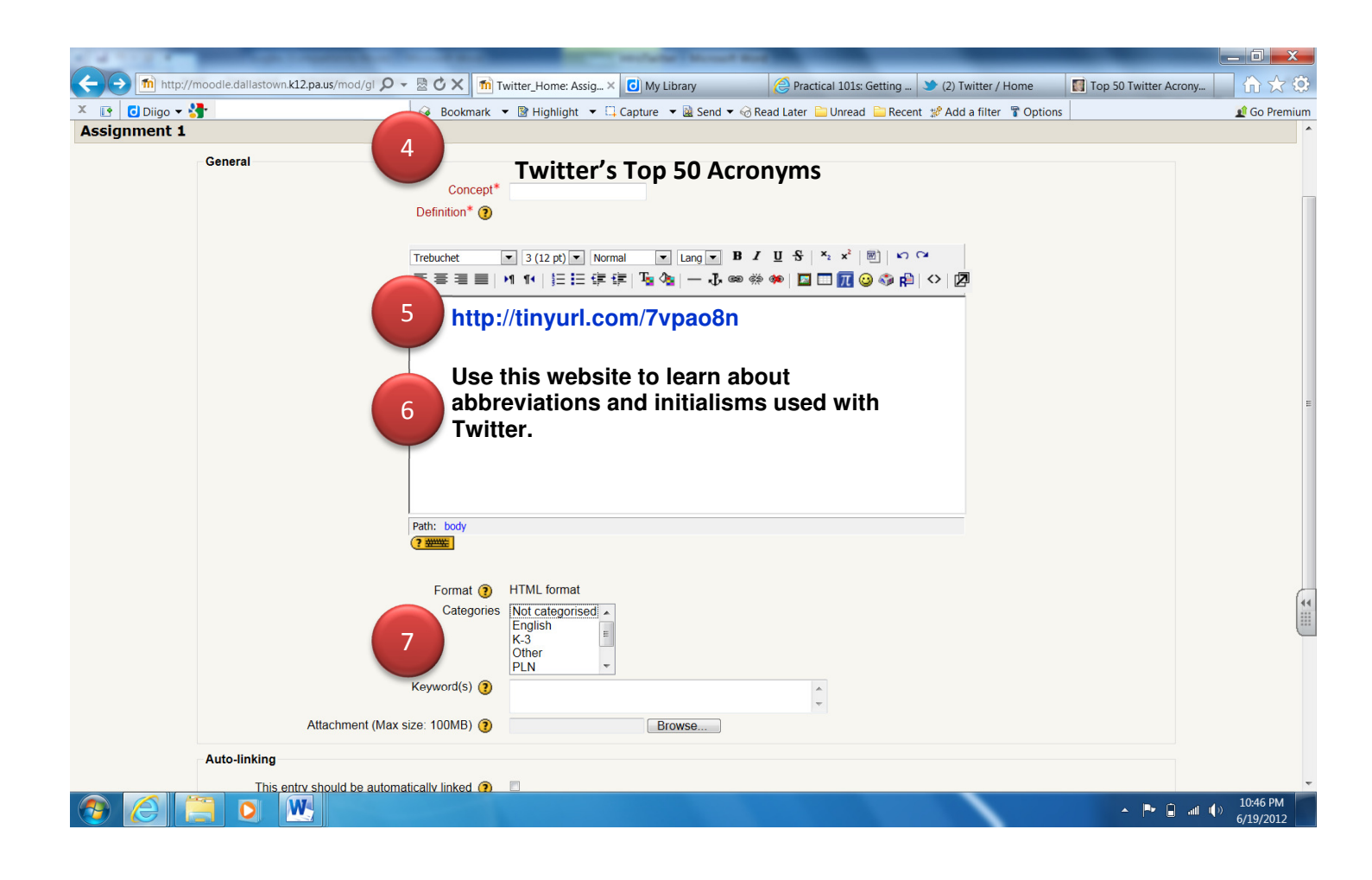